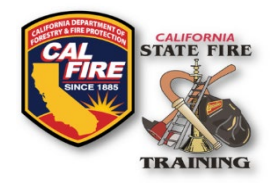

# INFORMATION BULLETIN Recognized Fire Agencies & Authorized Signers Update Form

Issued: March 2023

### **OVERVIEW**

SFT requires authorized signers to initiate and approve Certification Task Books, in addition to signing Letters of Verification required for instructor and evaluator registration. SFT maintains a record of these authorized signers in a Recognized Fire Agency database. Based upon guidance from the Statewide Training and Education Advisory Committee (STEAC), SFT has clarified the qualifications and procedures for recognized fire agencies and authorized signers.

### **PROOF OF AUTHORITY**

All California Fire Departments and Fire Districts must prove their authority to SFT by December 31, 2024. SFT will not accept an authorized signer from any fire department or fire agency that has not provided their proof of authority by the deadline.

Agencies must submit their proof of authority via the following steps:

#### Navigate to your SFT User Portal Account

The SFT User Portal is compatible with all popular web browsers. The link to the user portal login screen can be found on the State Fire Training (SFT) home page and selecting the Portal Webpage in the SFT User Portal section at <a href="https://osfm.sft.acadisonline.com">https://osfm.sft.acadisonline.com</a>

#### Log In to your SFT User Portal Account

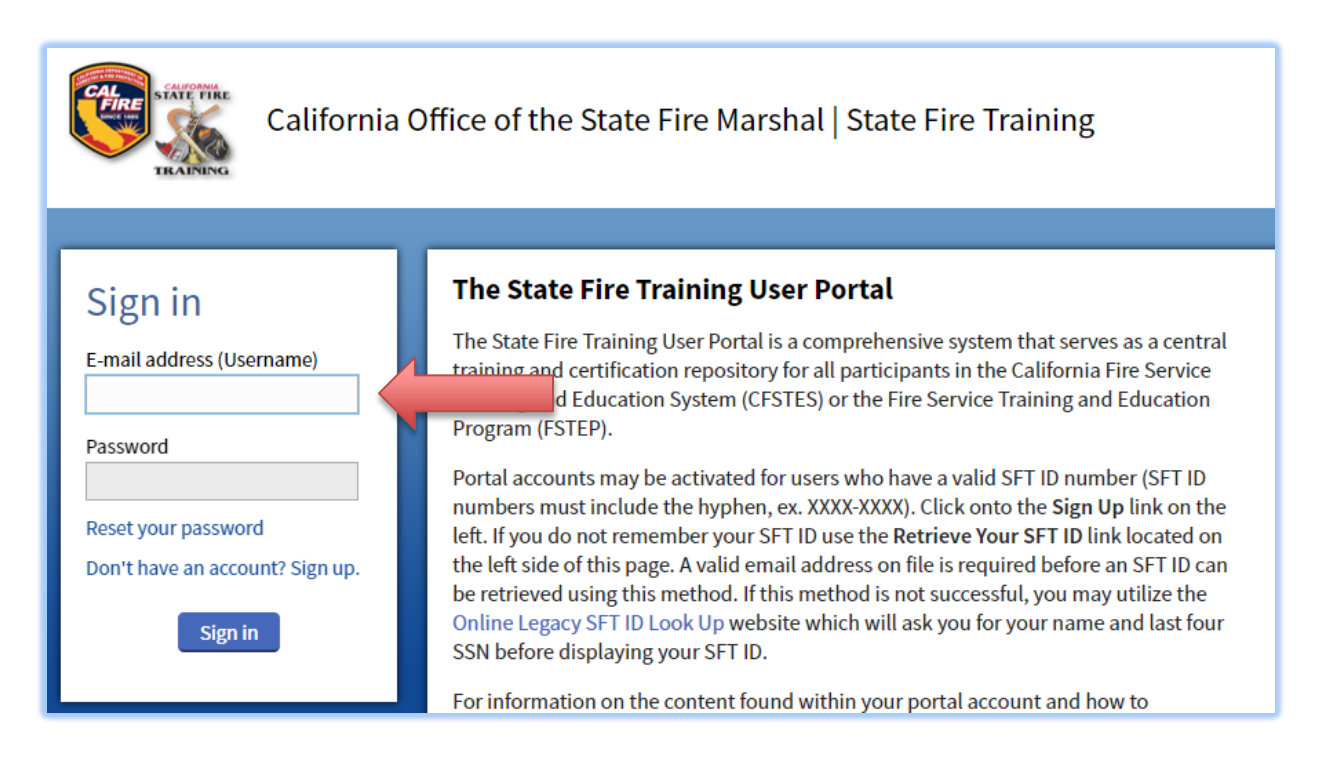

Issued March 2023

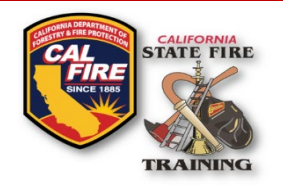

# INFORMATION BULLETIN Recognized Fire Agencies & Authorized Signers Update Form

Choose "Web Forms" and "Find and Complete a WebForm"

| California Office of the State Fire Marshal   State Fire Training |           |                     |              |              |               |               |  |
|-------------------------------------------------------------------|-----------|---------------------|--------------|--------------|---------------|---------------|--|
| Home                                                              | Dashboard | Training and Events | Registration | Organization | Web Forms     |               |  |
|                                                                   |           |                     |              |              | Find & Comple | ete a WebForm |  |

Choose "Recognized Fire Agencies & Authorized Signers Update Form"

| C | Web Forms<br>Find & Complete a WebForm                       |                                                                                  |  |
|---|--------------------------------------------------------------|----------------------------------------------------------------------------------|--|
| 1 | WebForms                                                     |                                                                                  |  |
|   | WebForm <b>•</b>                                             | Description                                                                      |  |
|   | SFT ID Request Form - New User                               | This request form is intended for brand new students who do not already ha       |  |
|   | Recognized Fire Agencies & Authorized<br>Signers Update Form | This webform is for authorized organizations to submit proof of agency/depa SFT. |  |
|   |                                                              |                                                                                  |  |

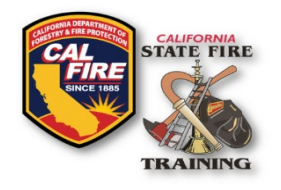

# INFORMATION BULLETIN Recognized Fire Agencies & Authorized Signers Update Form

## Complete the form, uploading the appropriate documentation, and click "Submit"

| Recognized Fire Age                                                                                                    | ncies & Authorized Signers Update Form                                                                                                    |  |  |  |  |
|----------------------------------------------------------------------------------------------------|----------------------------------------------------------------------------------------------------|--|--|--|--|
| State Fire Training (SFT) requires an for an instructor or Skill/Lead Evalu                                                                                                    | ithorized fire agencies and authorized signers to initiate, review and approve Certification Task Books and sign Letters of Verification required<br>ator position. SFT will not accept authorized signers from organizations who do not submit proof of their agency's or department's authority. |  |  |  |  |
| Use this web form for authorized si                                                                                                    | gner updates, proof of agency authority, or both.                                                                                                    |  |  |  |  |
| Refer to the following interim proce                                                                                                    | dure for more details: https://osfm.fire.ca.gov/media/rsffgctn/20-022.pdf                                                                                                    |  |  |  |  |
| Authorized Signer Update<br>To update your Fire Chief or to add<br>For additional information<br>Sample letter: https://osfm.fire.ca.<br>Interim procedures: https://osfm.fi<br>Fire Chief or Authorized Signer<br>Update Letter                                                                                                    | update, or remove an authorized signatory upload a letter written on department letterhead detailing the requested changes to the field below.<br>gov/media/kttla4r5/firechief-authsignatorysampleletter.docx<br>'e.ca.gov/media/rsffgctn/20-022.pdf<br>No document has been attached.             |  |  |  |  |
| Authorized Organization Ve<br>To submit proof of your agency or<br>authority.<br>Refer to the interim procedure for a<br><b>Proof of Authority</b>                                                                                                    | rification<br>lepartment's authority, upload the documentation below. Proof of authority can be municipal or district code that defines their creation and<br>dditional details: https://osfm.fire.ca.gov/med/L/csffactn/20-022.pdf<br>No document has been attached.                              |  |  |  |  |
| I, the person submitting this webform, am the person requesting this verification update. I hereby certify under penalty of perjury under the laws of the State of California, that all information contained in this form is true in every respect. I understand that misstatements, omissions of material facts, or falsification of information or documents may be cause for rejection of this request. |                                                                                                    |  |  |  |  |
| * Contact Name                                                                                                    | •                                                                                                    |  |  |  |  |
| * Email Address                                                                                                    |                                                                                                    |  |  |  |  |
|                                                                                                    | * Phone Number                                                                                                    |  |  |  |  |
|                                                                                                    |                                                                                                    |  |  |  |  |
| * Required Information                                                                                                    | Cancel   Finish Later Submit                                                                                                    |  |  |  |  |
|                                                                                                    |                                                                                                    |  |  |  |  |

State Fire Training staff will review the submission and update your agency accordingly.